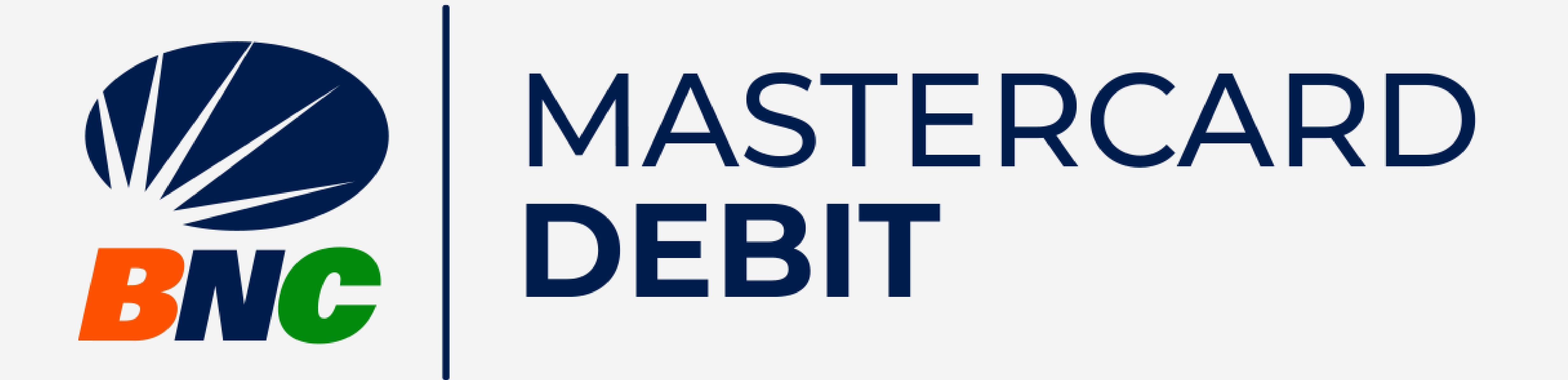

## Gestión de Cuentas

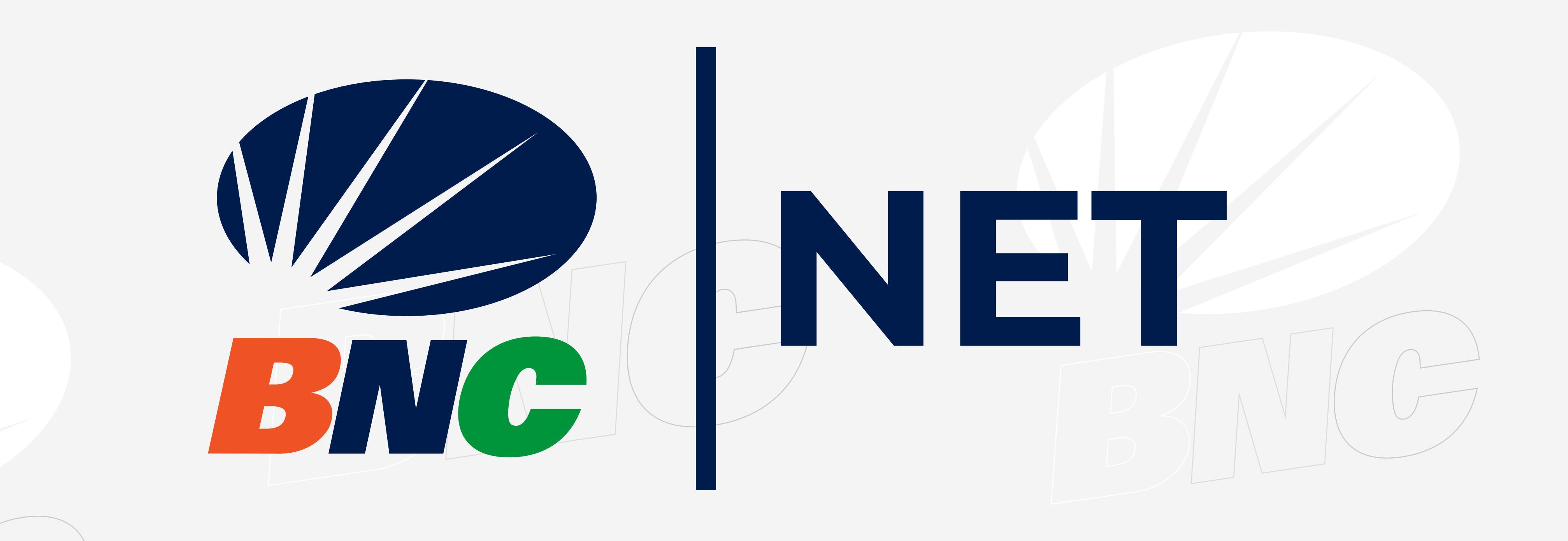

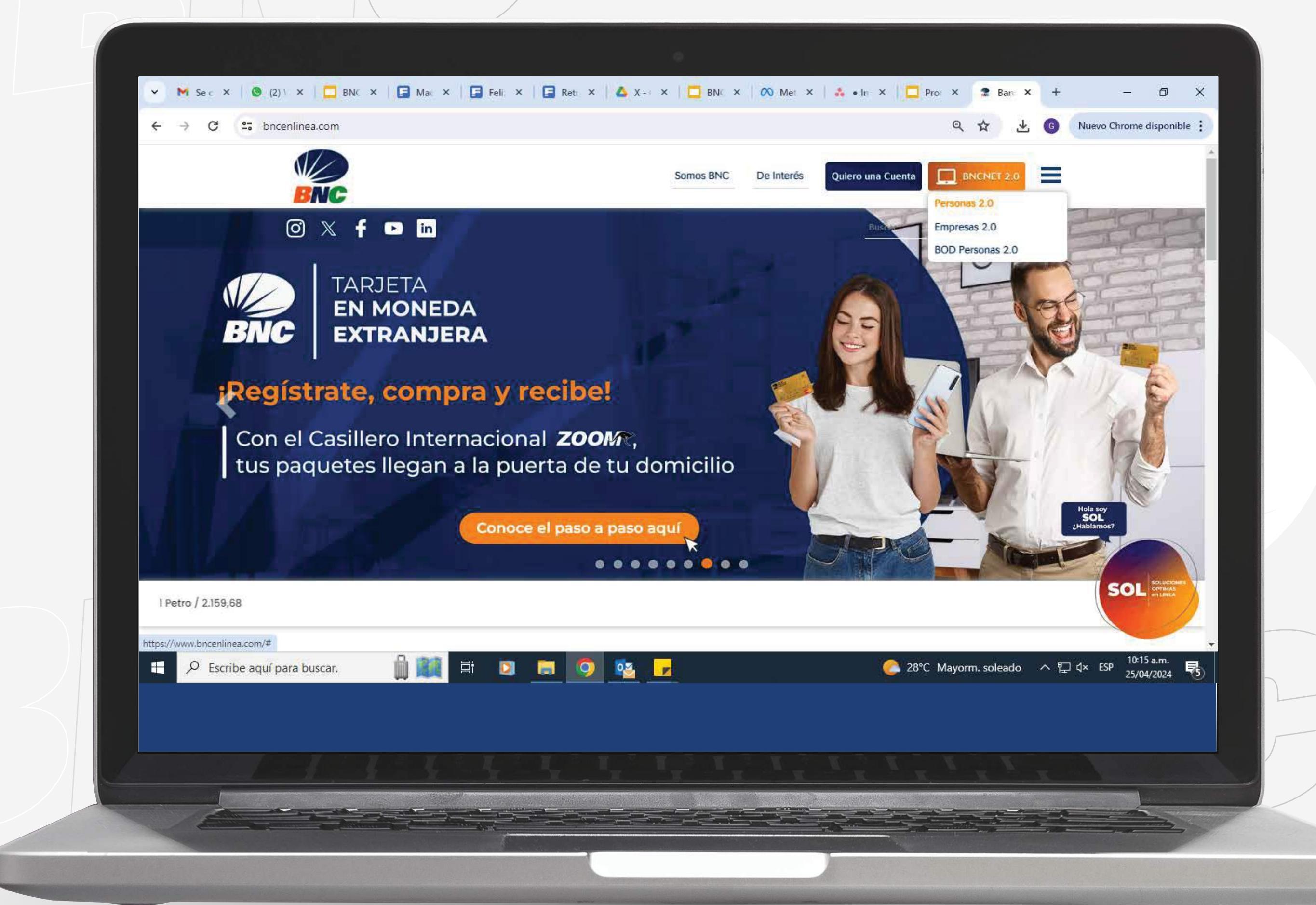

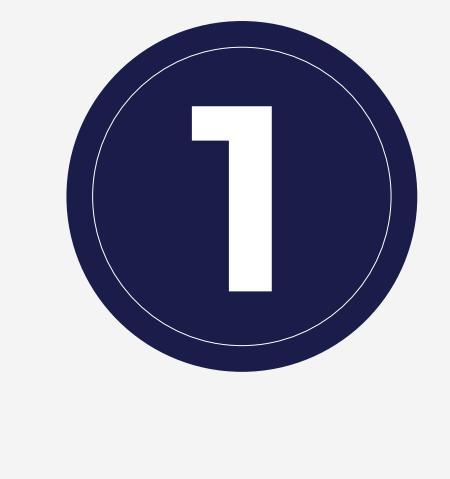

INGRESA a www.bncenlinea.com/ BNCNET opción Personas, completa los datos solicitados y presiona Ingresar.

**Gestionar sus Preferencias** 

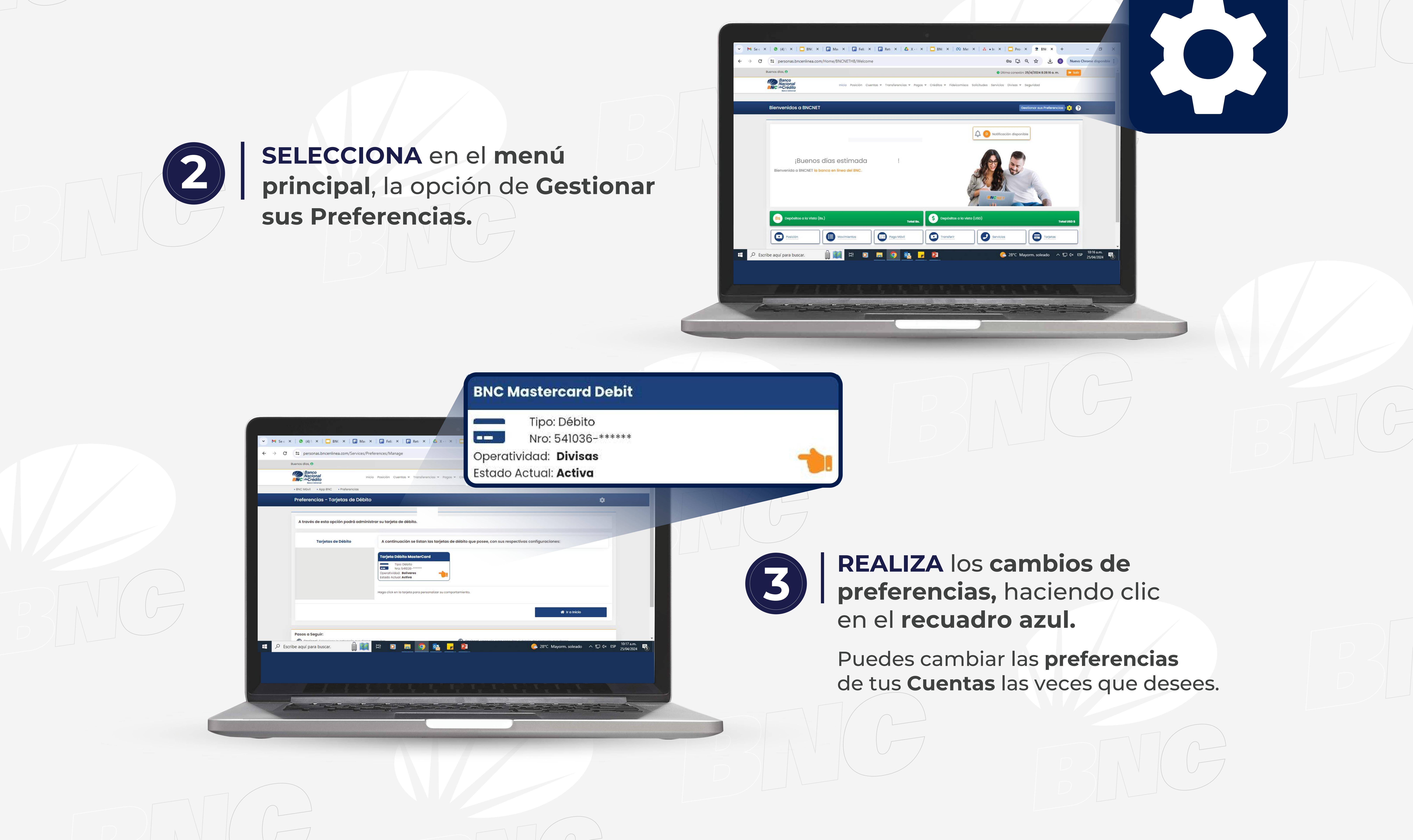

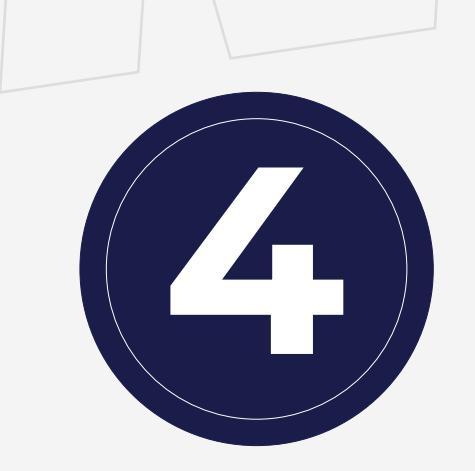

ELIGE la Cuenta que quieres como Principal, y habilita o deshabilita los canales que desees usar:

- Puntos de Ventas
- Cajeros Automáticos
- Comercios Electrónicos
- Operaciones sin contacto POS (Contactless)

|        | Buenas tardes, 9                                                                     |                                                  |                                      | 0 Última conexión: 16/5/2024 2:28:32 p. m.                                                                                                  | 🕞 Salir |
|--------|--------------------------------------------------------------------------------------|--------------------------------------------------|--------------------------------------|----------------------------------------------------------------------------------------------------|---------|
|        | Banco<br>Nacional<br>deCrédito<br>Banco Universal                                    | Inicio Posición Cuentas 🗸 Transferencias 🛩 Po    | igos 🕶 Créditos 👻 Fideicomisos Solic | itudes Servicios Divisas 🗸 Seguridad                                                                                                    |         |
|        | BNC Móvil App BNC Preferencias                                                       |                                                  |                                      |                                                                                                    |         |
|        | Preferencias - Configuración de T                                                    | arjeta de Débito                                 |                                      |                                                                                                    | ¢       |
|        | A través de esta opción podrá administr                                              | ar su tarjeta de débito.                         |                                      |                                                                                                    |         |
|        | Operatividad:                                                                        |                                                  |                                      |                                                                                                    |         |
|        | Bolivares                                                                            | Div                                              | isas                                 | Personalización de la tarjeta<br>Estimado cliente, Ahora con su nueva tarjeta de                                                            |         |
|        | Al utilizar su Tarjeta de Débito en puntos<br>opciones que se listan a continuacion: | de venta o cajeros automáticos, su tarjeta funci | ionará con las cuentas en las        | débito Mastercard podrá utilizar sus cuentas en<br>divisas y sus cuentas en bolivares con una sola<br>tarjeta.                              |         |
|        | Cuenta Ahorro<br>Ahorro ***6424 -                                                    |                                                  | ~                                    | Puede activar o desactivar la tarjeta de débito para<br>consumos en puntos de venta, cajeros automáticos<br>y comercio electrónico nacional | ra      |
|        | Cuenta Corriente<br>Cta.Corriente ***                                                |                                                  | •                                    |                                                                                                    | os      |
|        | Cuenta Principal<br>Cta Fideicom. ***                                                |                                                  | ~                                    |                                                                                                    |         |
|        | Habilitada para:                                                                     | ontacto POS (Contactless) 💽 Comercio Elec        | trónico Nacional                     |                                                                                                    |         |
|        |                                                                                      |                                                  |                                      | Guardar G Regresar                                                                                                    |         |
| Escrib | e aquí para buscar. 📓 🌉                                                              | H 🖸 🚍 🧿 💁 🗾                                      | 2                                    | 🦲 28°C Mayorm. soleado \land દ                                                                                                    | □       |
|        |                                                                                      |                                                  |                                      |                                                                                                    |         |
|        |                                                                                      |                                                  |                                      |                                                                                                    |         |
|        |                                                                                      |                                                  |                                      |                                                                                                    |         |

Presiona Guardar, elige "Sí" y visualiza el mensaje de confirmación:

"Sus preferencias han sido guardadas con éxito"

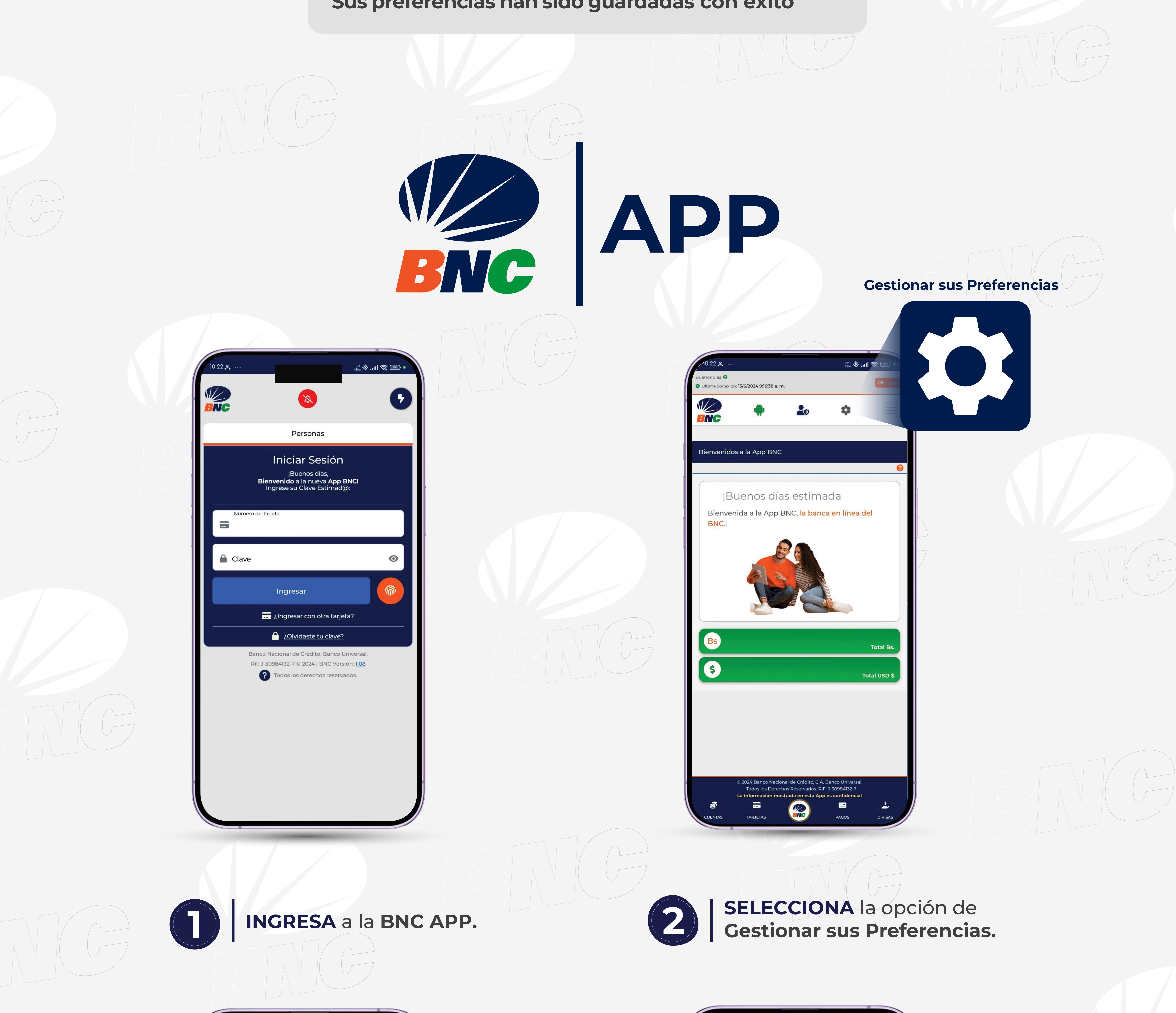

| Buenos días, 😌                                                                                          | 10:23 🛪 ··· 16.4 🛠 .atl 🕱 🚳 •                                                                                                    |
|----------------------------------------------------------------------------------------------------|----------------------------------------------------------------------------------------------------|
| O Última conexión: 13/6/2024 9:16:38 a.m.                                                               |                                                                                                    |
|                                                                                                    | Preferencias - Configuración de Tarjeta de Débito                                                                                   |
| BNC Mastercard Debit                                                                                    | A través de esta opción podrá administrar su tarieta de débito                                                                      |
| Preferencias - Tarjetas c Tipo: Débito                                                                  |                                                                                                    |
| Operatividad: Bolivares                                                                                 | Operatividad:                                                                                                    |
| Estado Actual: Activa                                                                                   | Bolívares Divisas                                                                                                    |
| A continuación se listan las talgetas de deside que peso, en els<br>respectivas configuraciones:        | Al utilizar su tarjeta de débito en puntos de venta o cajeros<br>automáticos, su tarjeta funcionará con las cuentas en las opciones |
| BNC Mastercard Debit                                                                                    | que se listan a continuacion:<br>Cuenta Ahorro                                                                                      |
| Tipo: Débito                                                                                            |                                                                                                    |
| Image: Nro: 541036-*****   Operatividad: Bolivares                                                      | Cuenta Principal                                                                                                    |
| Estado Actual: Activa                                                                                   |                                                                                                    |
| Haga clic en la tarjeta para personalizar su comportamiento.                                            |                                                                                                    |
|                                                                                                    | Habilitada para:                                                                                                    |
| 🗥 Ir a Inicio                                                                                           | Operaciones sin contacto POS (Contactless)                                                                                          |
|                                                                                                    | Comercio Electrónico Nacional                                                                                                    |
| Deces o Comula                                                                                          | Personalización de la tarjeta                                                                                                    |
| Opcional. Seleccione la categoría que desea consultar                                                   | Estimado cliente, ahora con su nueva tarjeta de débito                                                                              |
| Opcional. Haga clic para consultar el detalle del elemento que desee                                    | en bolivares con una sola tarjeta.                                                                                                  |
| Opcional. Modifique la información que necesite según sus                                               | Puede activar o desactivar la tarjeta de débito para consumos                                                                       |
|                                                                                                    | en puntos de venta, cajeros automáticos y comercio<br>electrónico nacional                                                          |
|                                                                                                    |                                                                                                    |
| © 2024 Banco Nacional de Crédito, C.A. Banco Universal                                                  |                                                                                                    |
| Todos los Derechos Reservados. RIF: J-30984132-7<br>La información mostrada en esta App es confidencial | Guardar                                                                                                    |
|                                                                                                    |                                                                                                    |
| COENTAS TARJETAS PAGOS DIVISAS                                                                          | CUENTAS TARJETAS PAGOS DIVISAS                                                                                                    |
|                                                                                                    |                                                                                                    |
|                                                                                                    |                                                                                                    |

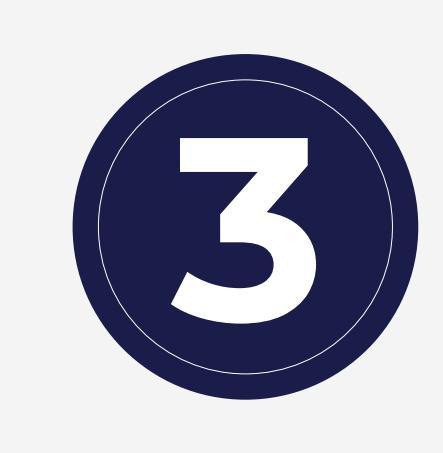

## **REALIZA** los cambios de preferencias, haciendo clic en el **recuadro azul.**

Puedes cambiar las preferencias de tus Cuentas las veces que desees.

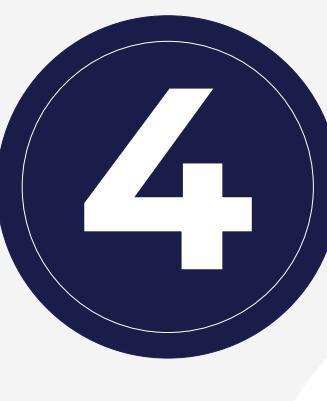

ELIGE la Cuenta que quieres como Principal, y habilita o deshabilita los canales que desees usar:

- Puntos de Ventas
- Cajeros Automáticos
- Comercios Electrónicos
- Operaciones sin contacto POS (Contactless)

Presiona Guardar, elige "Sí" y visualiza el mensaje de confirmación:

"Sus preferencias han sido guardadas con éxito"

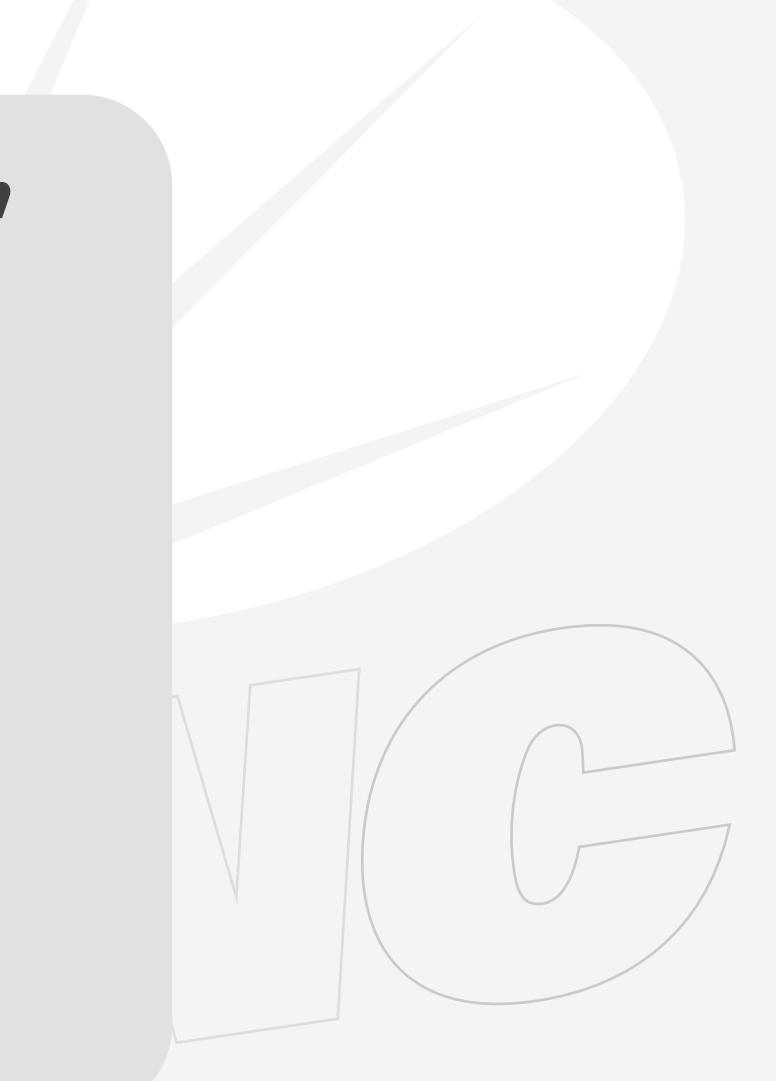

Producto aprobado por SUDEBAN.

\*Tecnología Dual: Chip y Pago sin Contacto, solo aplica para Puntos de Venta con Tecnología Contactless.